### スタッフ向けマニュアル(詳細設定)

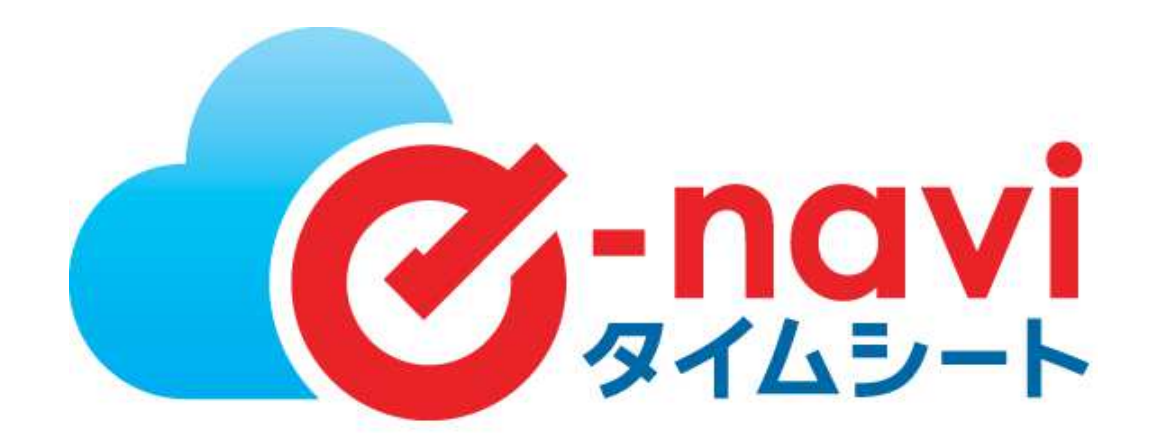

※管理元の設定により、表示されない項目や使用できない機能がある場合がございます。

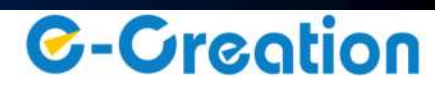

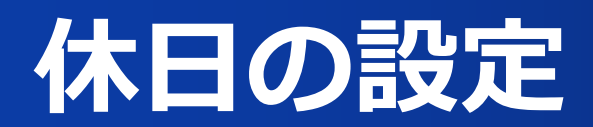

・シフト勤務の方 ・GW、年末年始などの長期休暇 ・産業カレンダー、企業カレンダーによる隔週等の休日 等 定休日以外の休日や出勤日が隔週で休日になる場合、休日の設定をお願いいたします。 シフト勤務の方は定休日以外の曜日が全て平日の設定になります、シフトが確定しましたら休日の設定をお願いいたします。

#### 日次勤怠から一日づつ設定する。

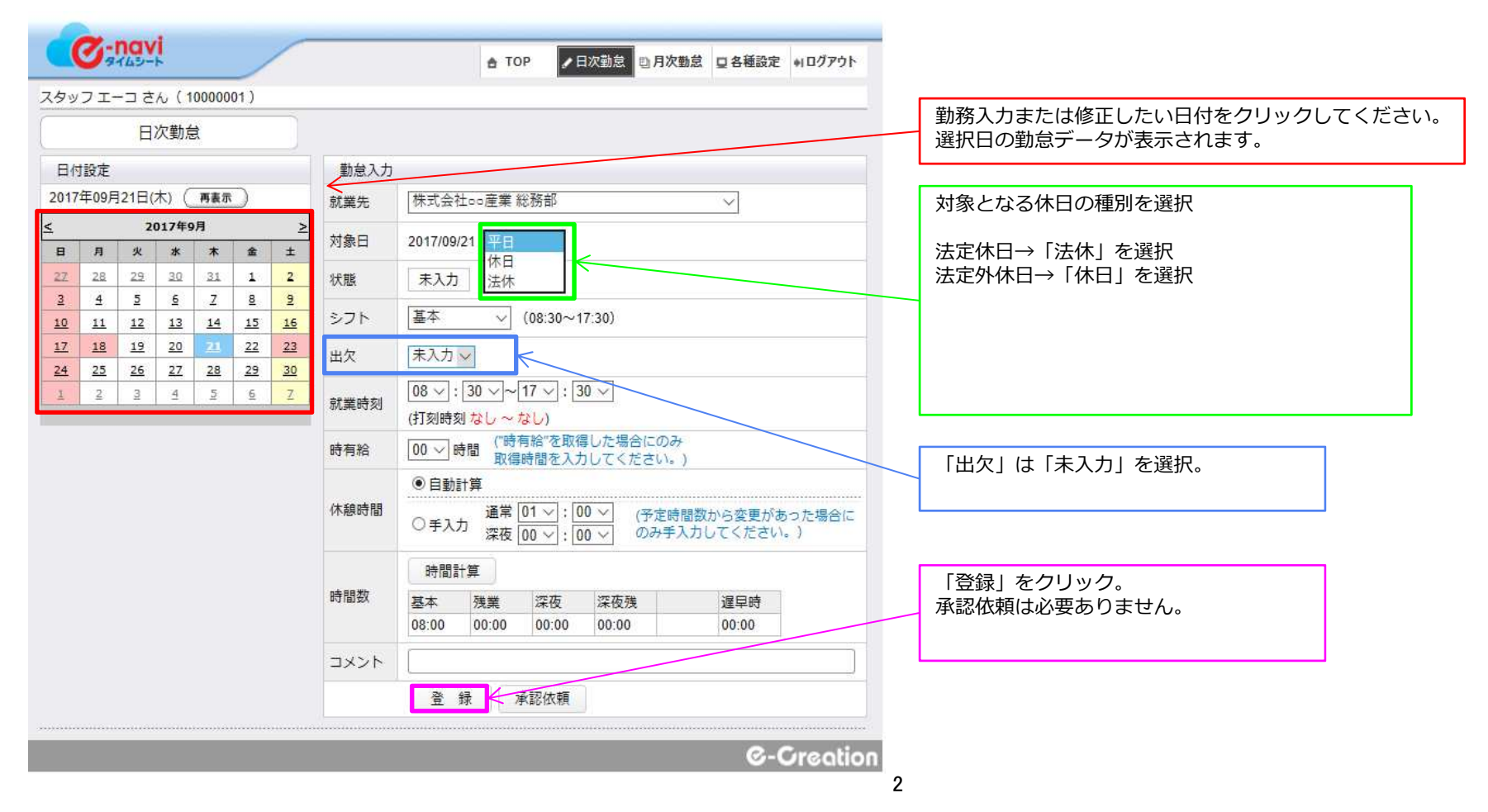

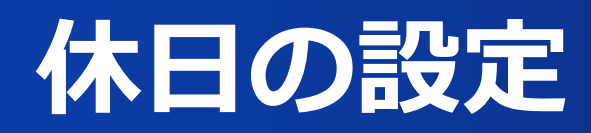

月次勤怠からまとめて設定する。

#### 月次勤怠画面

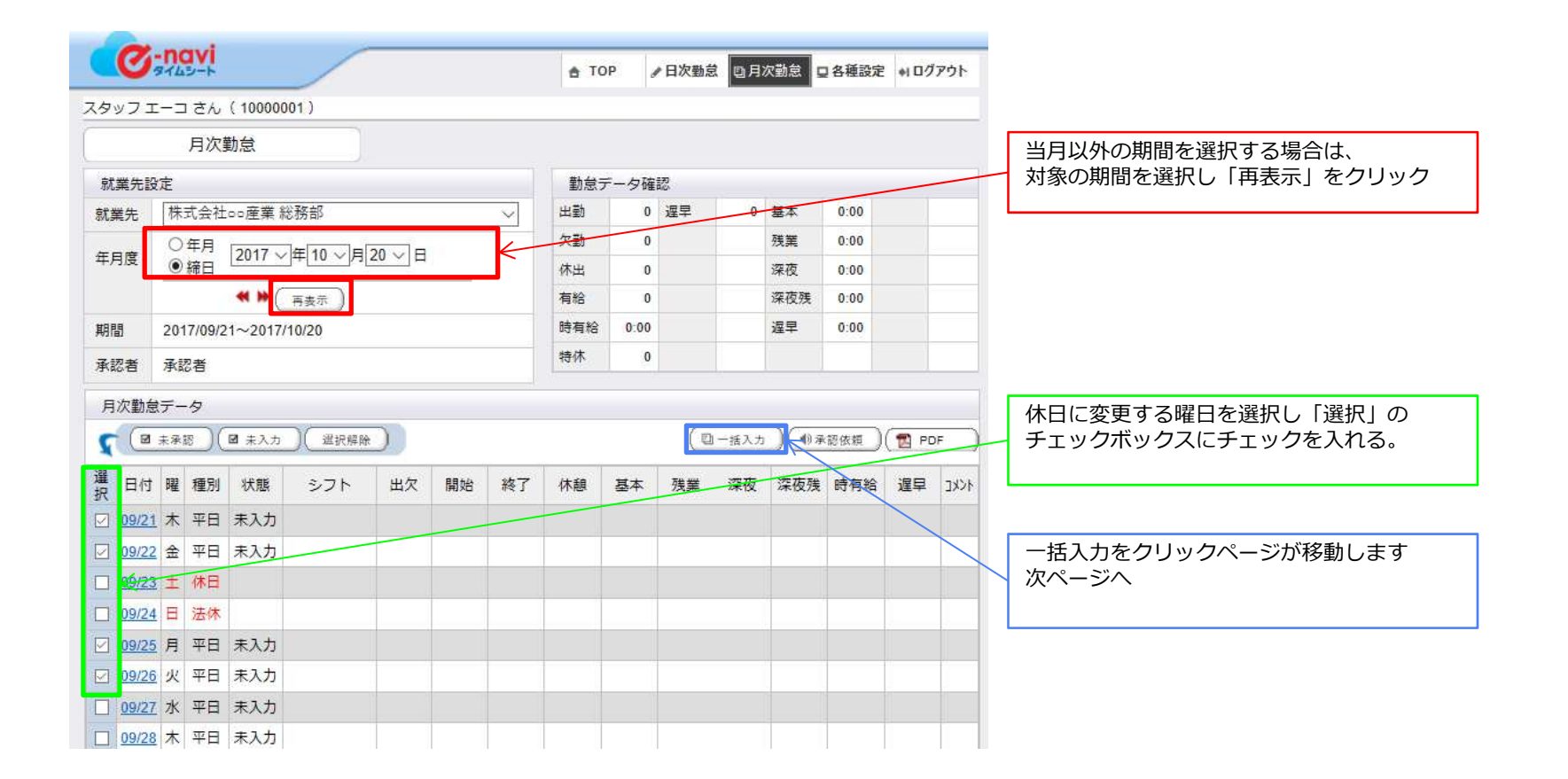

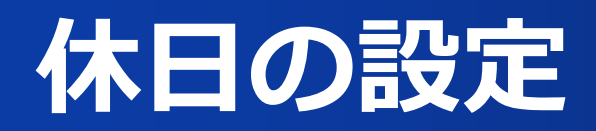

月次勤怠からまとめて設定する。

### 月次勤怠画面

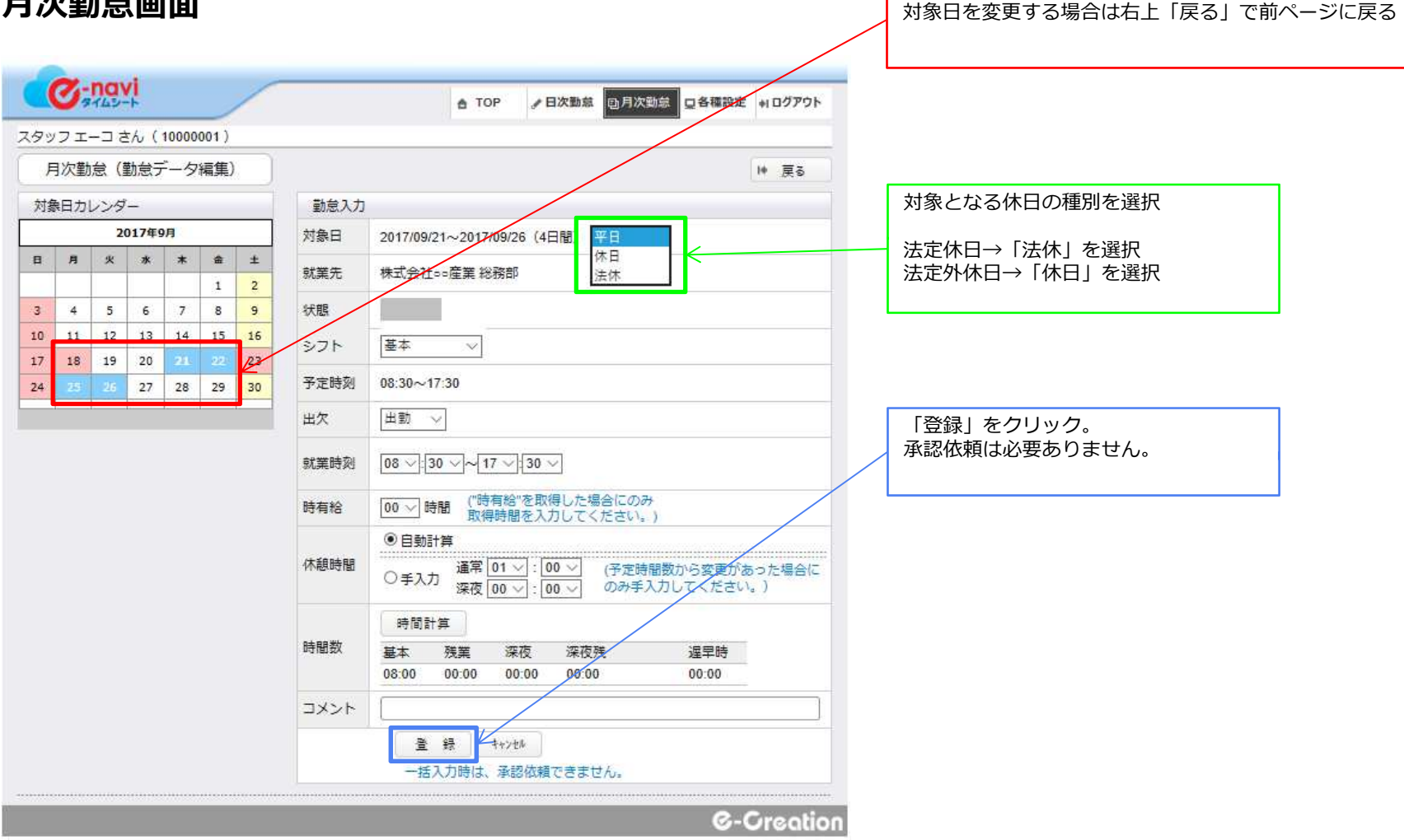

対象日が青く表示されるので確認。

### 休日出勤の設定

出勤した休日によっての設定が異なります。 以下の手順に沿って入力をお願いします。

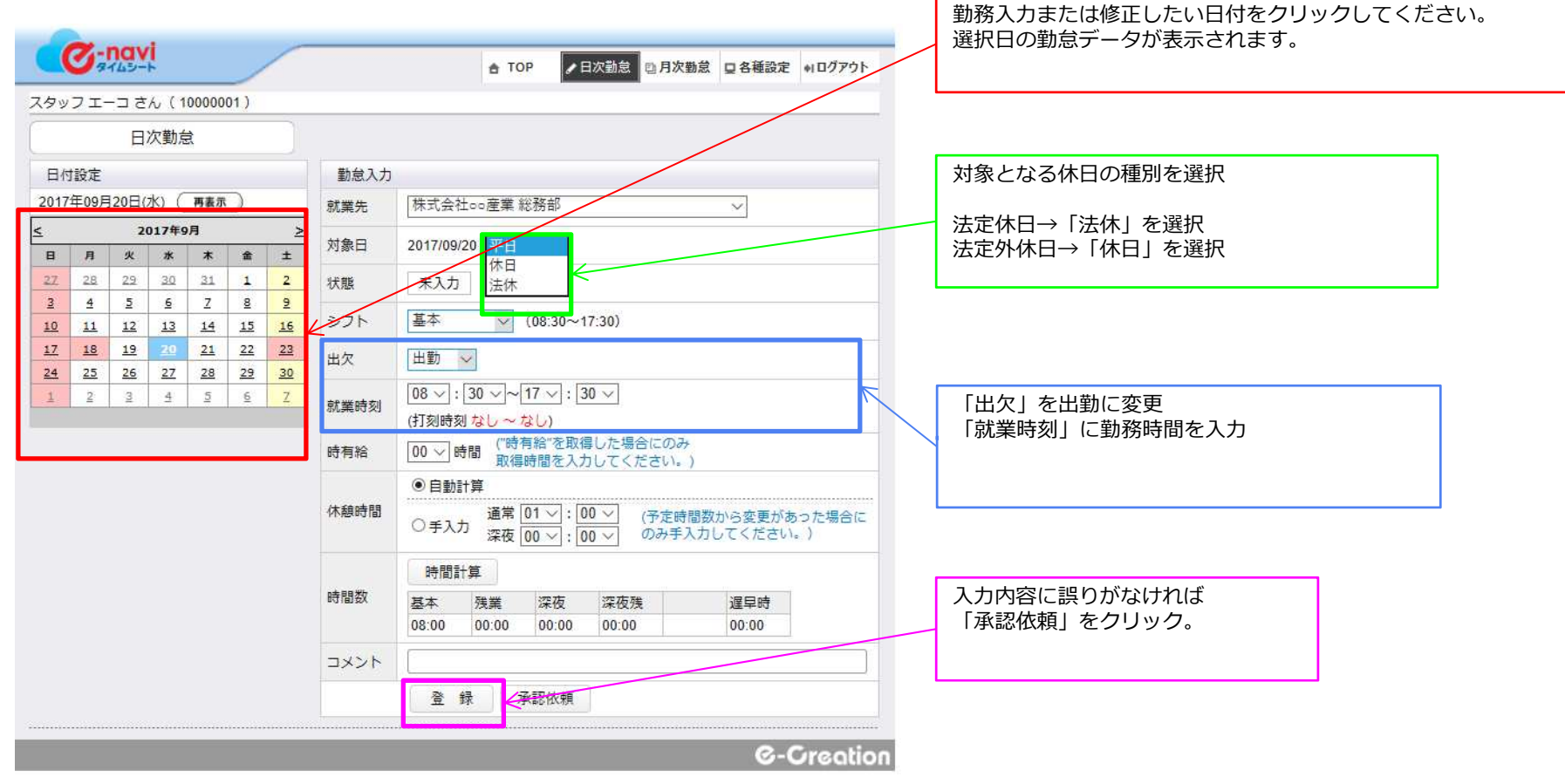

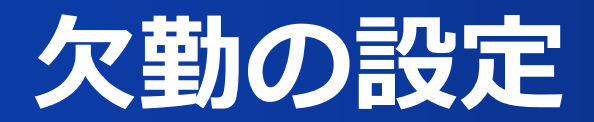

勤務をお休みする場合、日時勤怠から欠勤の設定を行います。

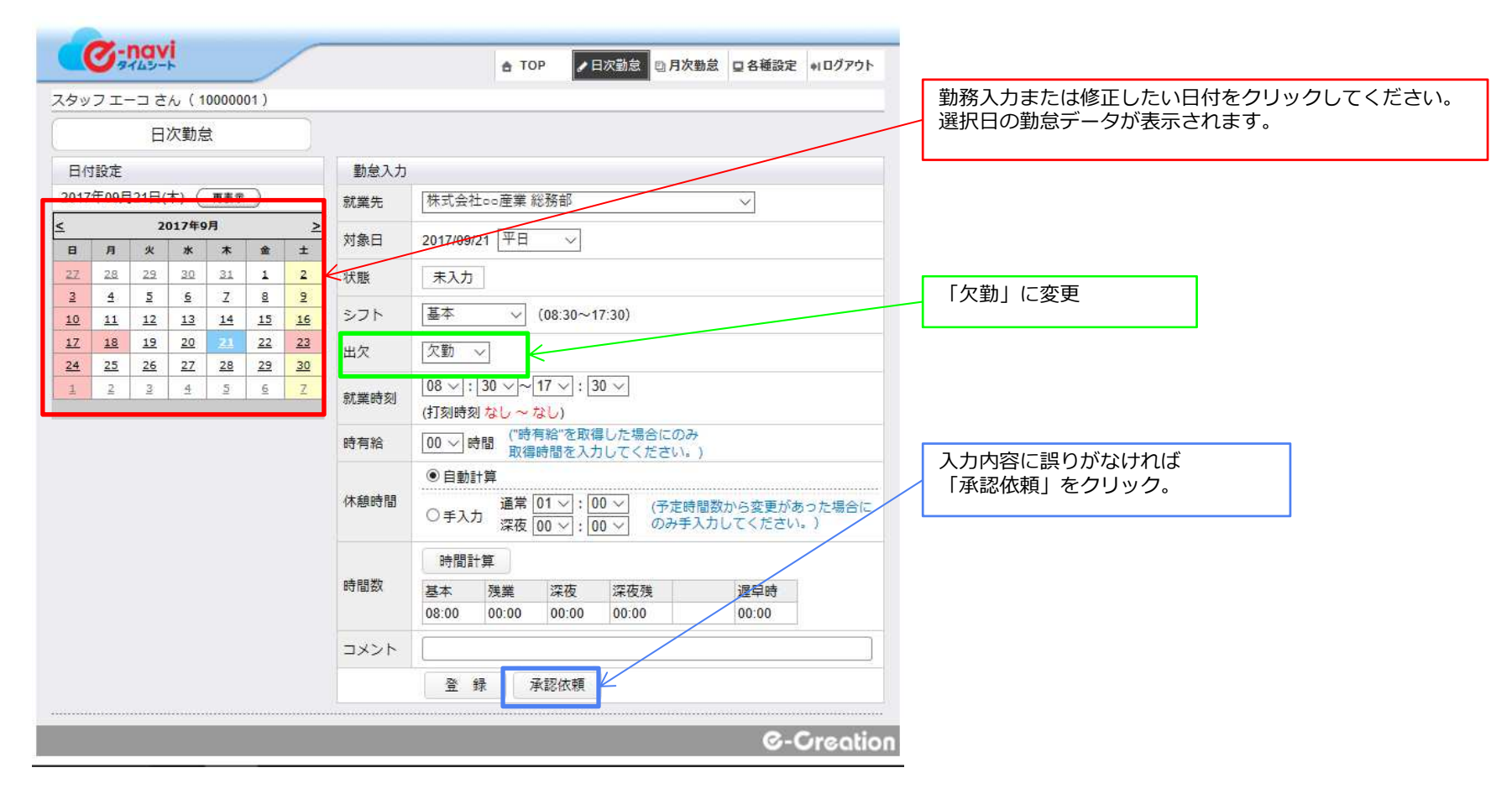

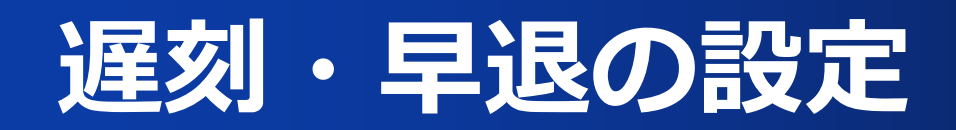

日時勤怠から就業時刻の修正を行います。

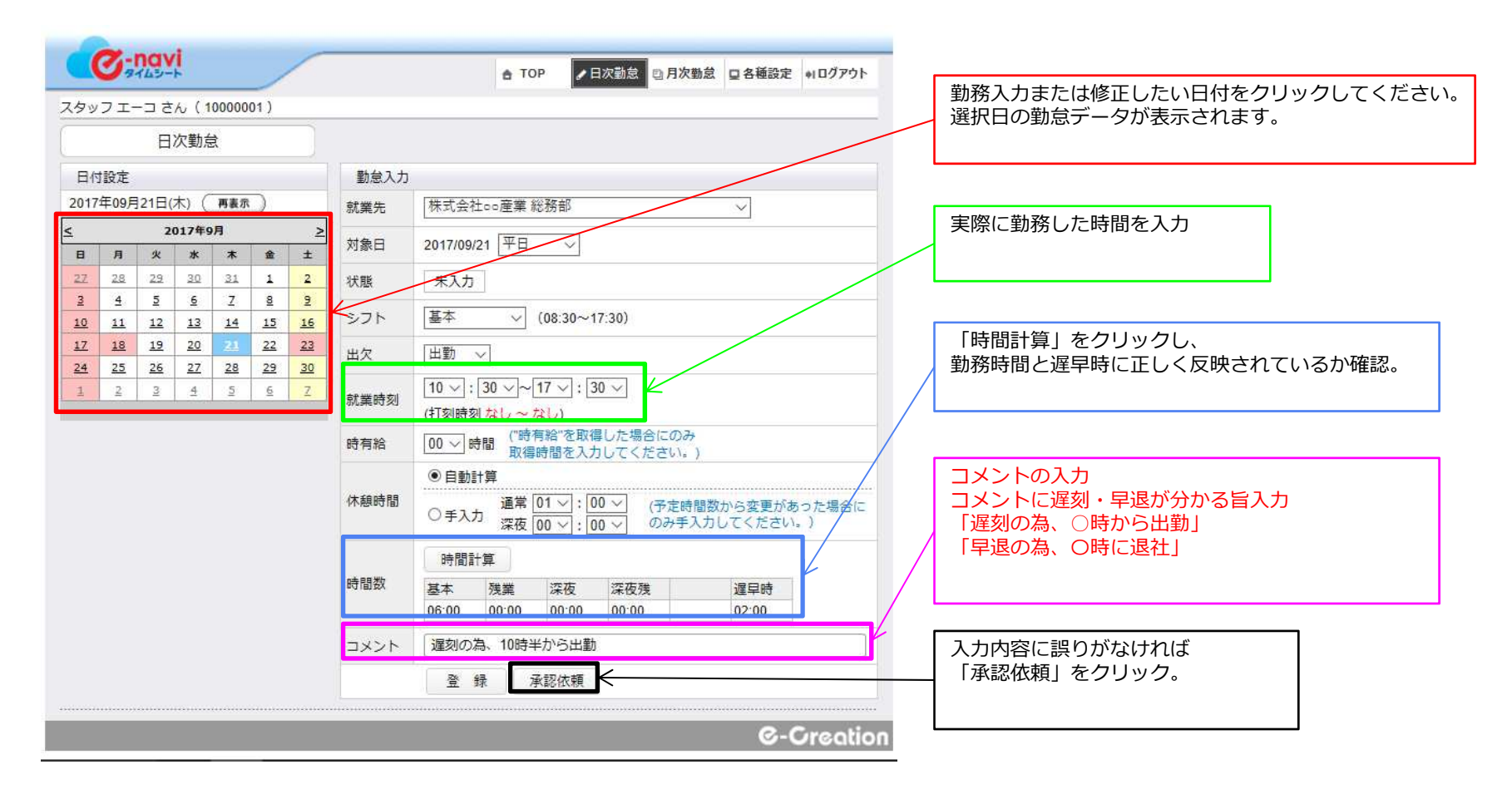

### 外出時の設定

#### 外出した時間を日時勤怠から入力します。

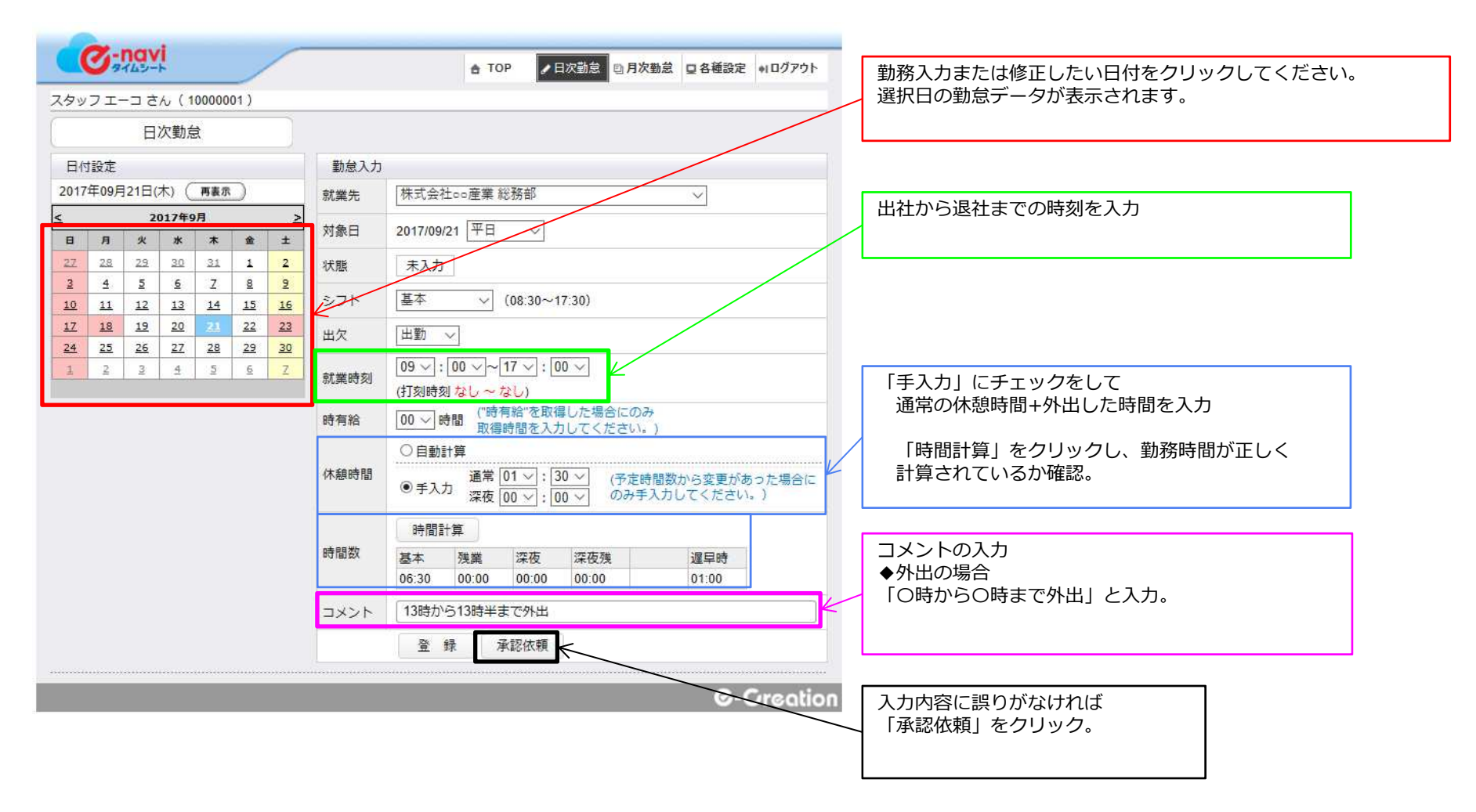

# 有給取得時の設定

一日有給を取得した場合の入力方法

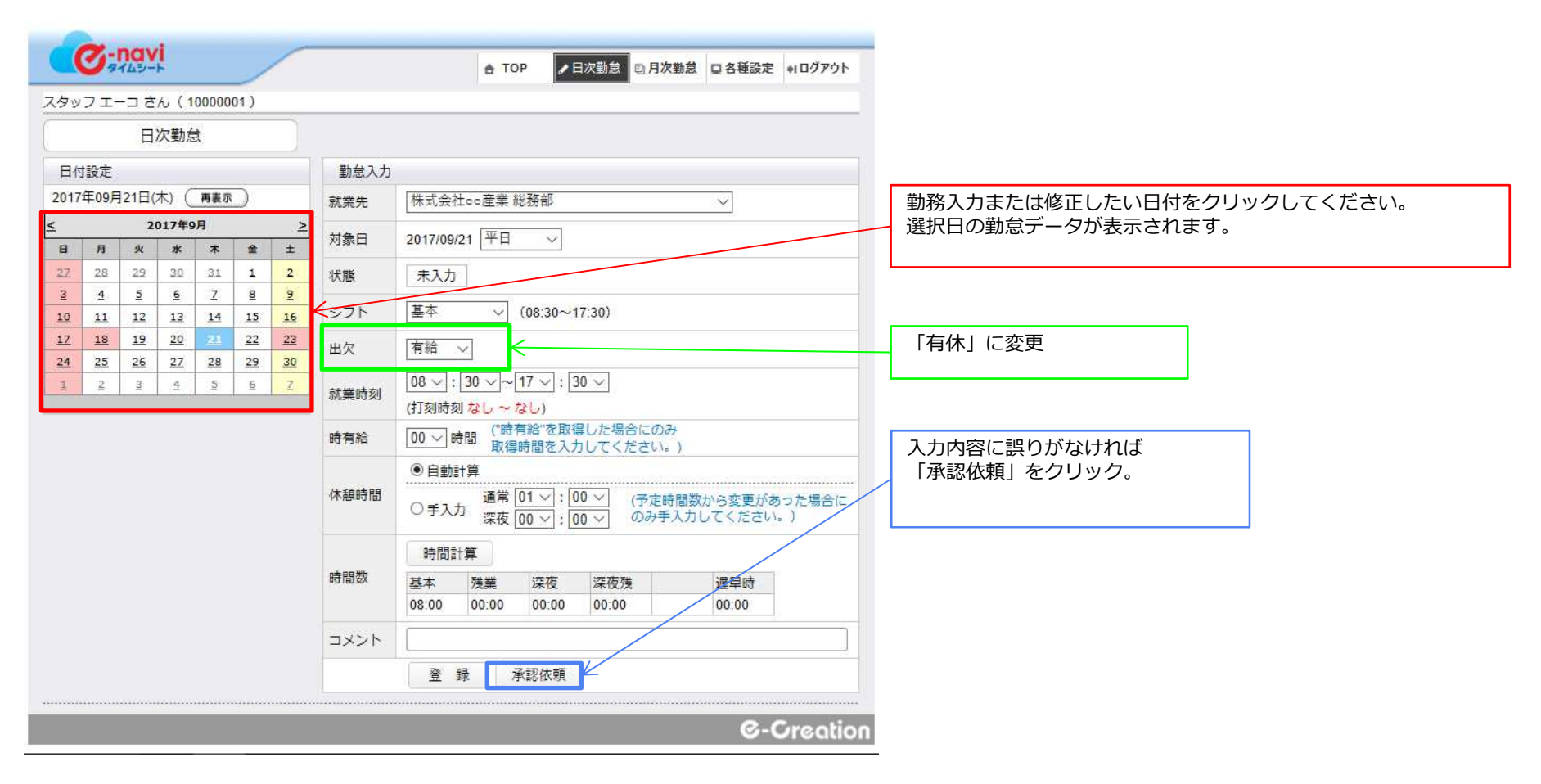

# 有給取得時の設定

時間有給を取得した場合の入力方法

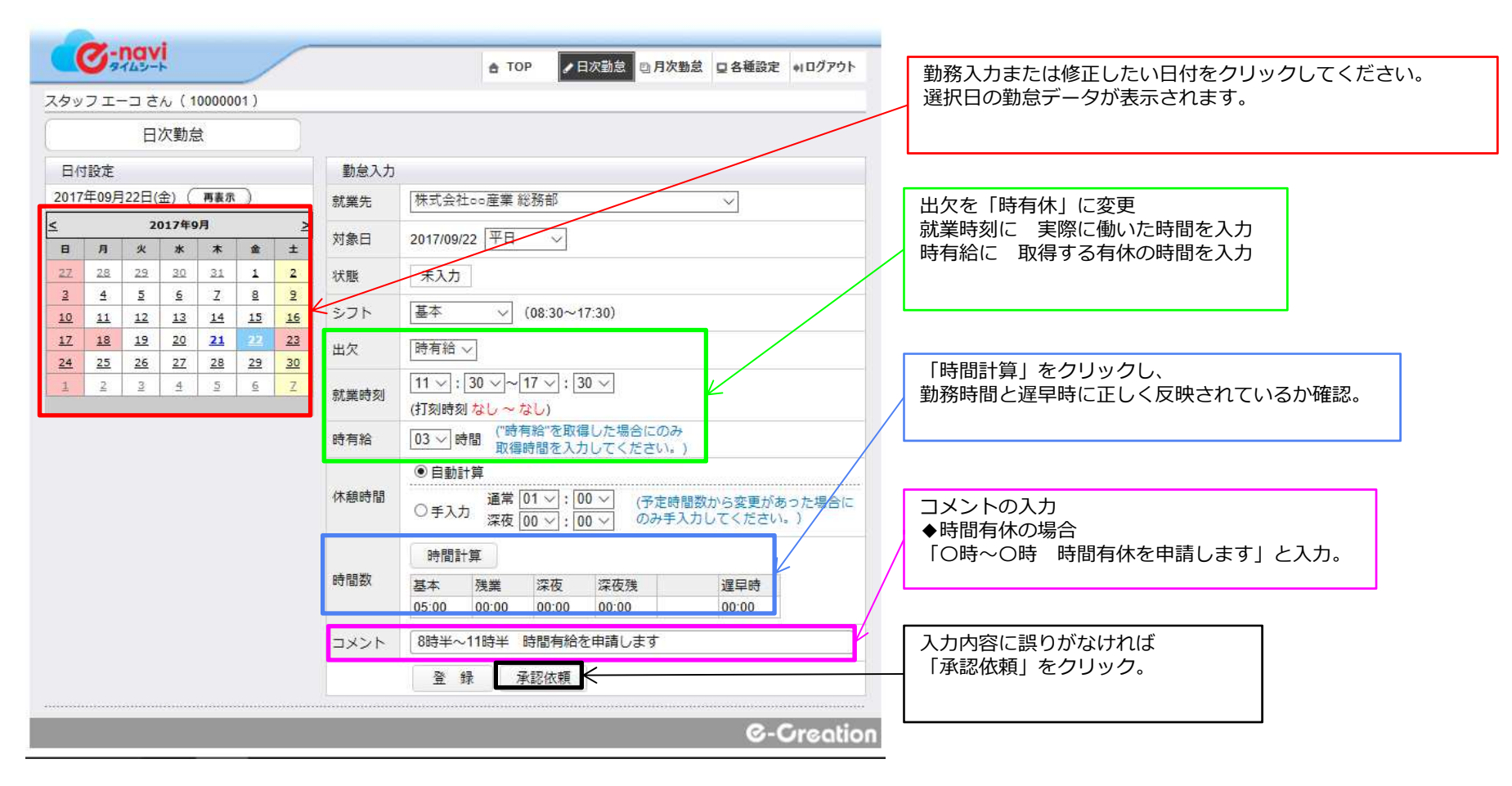